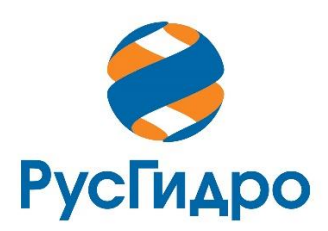

### Инструкция по установке и тестированию

### Универсальная программная платформа для корпоративных Информационных систем ПАО «РусГидро»

#### Оглавление

| 1. Общие сведения                                                 | 3    |
|-------------------------------------------------------------------|------|
| 2. Техническое описание                                           | 3    |
| 2.1. Требования к аппаратному обеспечению                         | 3    |
| 2.2. Требования к программному обеспечению                        | 3    |
| 3. Описание установки и запуска                                   | 3    |
| 4. Перечень разворачиваемых сервисов                              | 3    |
| 5. Тестирование работы ЕИП                                        | 4    |
| 5.1. Проверка работы в панели администрирования Developer Portal  | 4    |
| 5.2. Проверка работы в панели администрирования базы данных pgAdn | nin8 |
| 5.3. Проверка работы брокера сообщений kafka                      | 10   |
| 5.4. Проверка работы внешним средством отправки НТТР-запросов     | 11   |
| 5.5. Проверка работы внешним средством администрирования баз данн | ых12 |
| 6. Контакты технических специалистов                              | 12   |

#### 1. Общие сведения

Настоящий документ описывает установку и рекомендуемую последовательность тестирования работы программного обеспечения Универсальная программная платформа для корпоративных Информационных систем ПАО «РусГидро» (далее Система, ЕИП). Также применяется условное обозначение системы: Единая интеграционная платформа для обмена данными между корпоративными ИС (ЕИП).

#### 2. Техническое описание

Система представляет собой интеграционную платформу, построенную с использованием служебной шины предприятия Apache Synapse, платформы WEB-служб Apache Axis2 и технологии Java OSGi. Для реализации очереди сообщений используется брокер Apache Kafka. Для хранения системных данных ЕИП и журнала сообщений используется СУБД Postgres Pro.

Для ознакомления ЕИП поставляется в виде кластера сервисов Docker.

В кластер сервисов для ознакомления с Системой также включены средства администрирования СУБД pgAdmin и брокера сообщений UI for Apache Kafka.

#### 2.1. Требования к аппаратному обеспечению

- Для ознакомления с ЕИП необходимо (без учета требований самой операционной системы): 6 Гб дискового пространства, 5 Гб ОЗУ и 1 ядро ЦПУ.
- В продуктивном контуре характеристики определяются количеством запросов, сложностью алгоритмов их обработки и уровнем логирования.

#### 2.2. Требования к программному обеспечению

- Операционная система с поддержкой Docker. Рекомендуются Linux-дистрибутивы, например, Debian 10 и выше или Ubuntu 18.04 и выше.
- Docker версии 18.09.0 и выше, Docker-compose версии 1.17.1 и выше.

#### 3. Описание установки и запуска

- 1. Загрузите образы из архива: docker load --input images.tar.gz
- 2. Запустите кластер: docker-compose up

3. Дождитесь окончания запуска (обычно не более 5 минут, отследить можно по завершению появления в терминале новых сообщений кластера)

#### 4. Перечень разворачиваемых сервисов

- Панель администрирования API Manager:
  - o Developer Portal: <u>https://127.0.0.1:9443/devportal</u>
  - Publisher: <u>https://127.0.0.1:9443/publisher</u>
  - o Management Console: <u>https://127.0.0.1:9443/carbon</u>
  - о Адрес для входящих сообщений: <u>http://127.0.0.1:8280/uni\_eip\_msg\_ps/v1</u>
  - о Логин: **admin**
  - о Пароль: **admin**
- Панель администрирования Enterprise Integrator:
  - о Адрес: <u>https://127.0.0.1:7443/carbon</u>
  - о Логин: **admin**
  - о Пароль: admin

- Панель администрирования базы данных:
  - о Адрес: <u>http://127.0.0.1:5050</u>
- База данных журнала событий ЕИП (для подключения внешними средствами):
  - о Строка подключения: jdbc:postgresql://127.0.0.1:5432/eip\_log
  - о Логин: **еір**
  - о Пароль: **еір**
- Панель администрирования kafka:
  - о Адрес: <u>http://127.0.0.1:8080</u>

#### 5. Тестирование работы ЕИП

Тестирование выполняется с помощью отправки в Систему тестовых сообщений по протоколу HTTP с Basic-авторизацией в формате SOAP 1.1. ЕИП получает сообщения и отправляет их адресатам согласно атрибутам в служебной части сообщения. Тестовые получатели, реализованные в виде mock-сервисов средствами Системы, получают сообщения и отправляют ответ обратно. Результат работы ЕИП можно увидеть по HTTP ответу на сообщение и в журнале обработки сообщений, хранящемуся в базе данных.

#### 5.1. Проверка работы в панели администрирования Developer Portal

• Откройте встроенную панель администрирования Developer Portal в Интернетбраузере по ссылке <u>https://127.0.0.1:9443/devportal</u>

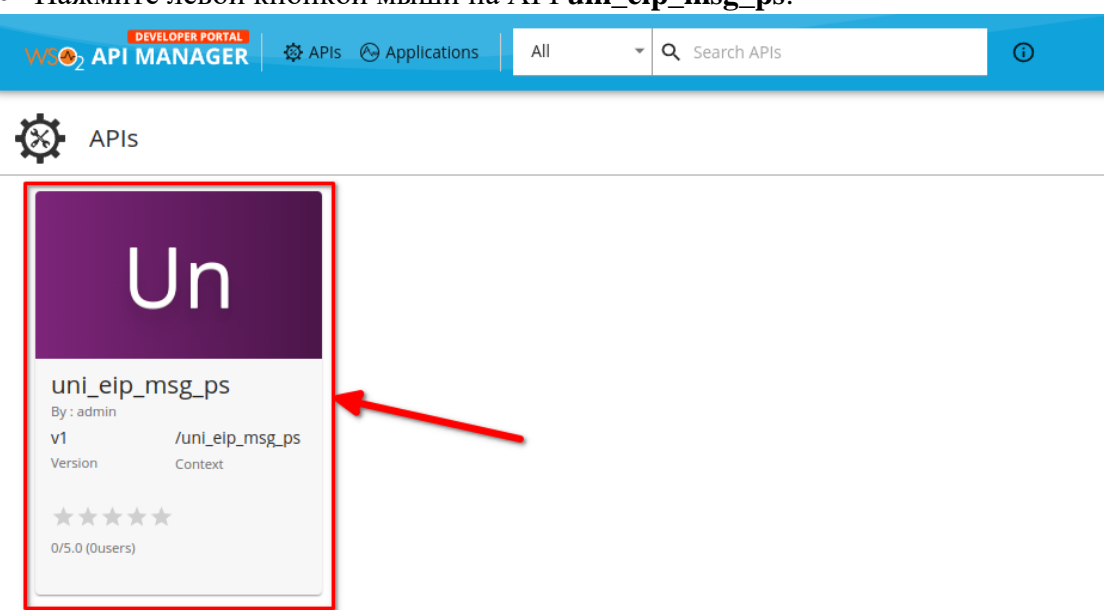

• Нажмите левой кнопкой мыши на API uni\_eip\_msg\_ps:

• На открывшейся странице нажмите **TRY OUT**:

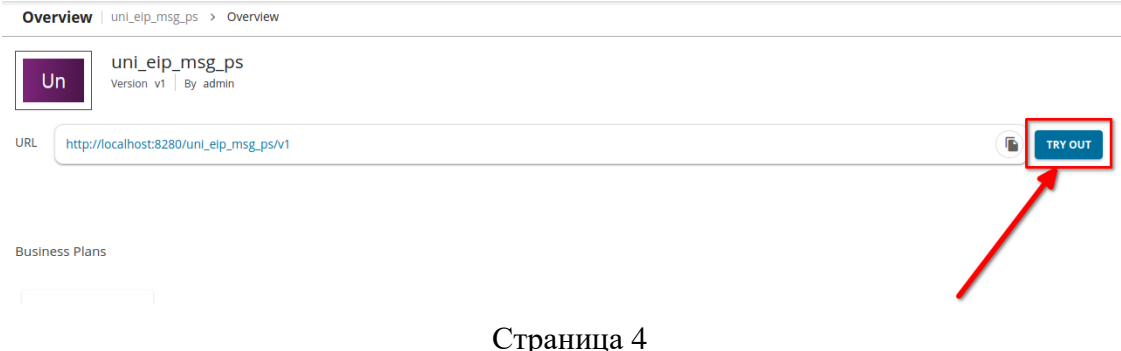

• Заполните поля Username (admin) и Password (admin):

| Try Out   uni_eip_msg_ps | > Try Out                                                                                                    |
|--------------------------|----------------------------------------------------------------------------------------------------|
|                          | Notice<br>You need an access token to try the API. Please log in and<br>subscribe to the API to generate an access token. If you<br>already have an access token, please provide it below. |
| Sec                      | urity                                                                                                    |
|                          | Security Type                                                                                                    |
|                          | A Please subscribe to an application                                                                                                    |
|                          | Username admin                                                                                                    |
|                          | ·····                                                                                                    |

• Внизу окна раскройте секцию **POST** нажатием левой кнопкой мыши:

| Schemes<br>HTTP ~ |   |
|-------------------|---|
| default           |   |
| POST /*           | â |

• Haжмите **Try it out**:

| default                                        |                                        |            |  |  |  |
|------------------------------------------------|----------------------------------------|------------|--|--|--|
| POST /*                                        |                                        | â          |  |  |  |
| Parameters                                     |                                        | Try it out |  |  |  |
| Name                                           | Description                            | 7          |  |  |  |
| SOAP<br>Request * required<br>string<br>(body) | SOAP request.<br>Example Value   Model |            |  |  |  |
|                                                | xml version="1.0" encoding="UTF-8"?    |            |  |  |  |

• Далее для каждого из тестовых сообщений, входящих в демонстрационный дистрибутив Системы, повторите действия:

о В поле **SOAP Request** вставьте тело сообщения:

| default                                        |                                                                                                    |   |
|------------------------------------------------|----------------------------------------------------------------------------------------------------|---|
| POST /*                                        | 6                                                                                                    |   |
| Parameters                                     | Cancel                                                                                                    |   |
| Name                                           | Description                                                                                                    |   |
| SOAP<br>Request * required<br>string<br>(body) | SOAP request.<br>Edit Value Model<br>xml version="1.0" encoding="UTF-8"?<br>XML example cannot be generated; root element name is undefined | ] |
|                                                |                                                                                                    |   |
|                                                |                                                                                                    |   |

- о В поле SOAPAction укажите: http://www.rushydro.ru/eip/msg
- о Нажмите **Execute**:

|                                  | <br><br><br><br>                                                 | . (1 |
|----------------------------------|------------------------------------------------------------------|------|
|                                  | Cancel Parameter content type text/xml                           |      |
| SOAPAction<br>string<br>(header) | SOAPAction header for soap 1.1<br>http://www.rushydro.ru/eip/msg |      |
|                                  | Execute                                                          |      |

• Далее для каждого из тестовых сообщений отобразившийся ниже ответ будет различаться:

| r<br>Request<br>http:/ | <br><br><br><br><br><br>scoapenv:Body><br>mv:Envelope><br>URL<br>/localhost:8280/uni_eip_msg_ps/v1<br>Sponse                                                                                                    |
|------------------------|----------------------------------------------------------------------------------------------------|
| Code                   | Details                                                                                                    |
| 200                    | Response body<br>xml version='1.0' encoding='UTF-8'?<br><soapenv:body><br/><msgeipresponse xmlns="http://schemas.xmlsoap.org/soap/envelope/"><br/><soapenv:body><br/><msgeipresponse xmlns="http://www.rushydro.ru/eip/msg"><br/><msgeipresponse xmlns="http://www.rushydro.ru/eip/msg"><br/><msgeipresponse <="" msgeipresponse="" xmlns="http://www.rushydro.ru/eip/msg"><br/><msgeipresponse <="" msgeipresponse="" th="" xml<="" xmlns="http://www.rushydro.ru/eip/msg"></msgeipresponse></msgeipresponse></soapenv:body></msgeipresponse></soapenv:body> |

о Синхронное сообщение test\_request\_sync.xml:

о Aсинхронное сообщение test\_request\_async.xml:

| <th>    papenv:Body&gt; nv:Envelope&gt;</th> | papenv:Body> nv:Envelope>                                                                                                    |
|----------------------------------------------|----------------------------------------------------------------------------------------------------|
| Request U                                    | JRL                                                                                                    |
| http://                                      | localhost:8280/uni_eip_msg_ps/v1                                                                                                    |
| Server res                                   | sponse                                                                                                    |
| Code                                         | Details                                                                                                    |
| 200                                          | Response body                                                                                                    |
|                                              | <pre><?xml version='1.0' encoding='UTF-8'?> <soap:envelope xmlns:soap="http://schemas.xmlsoap.org/soap/envelope/"> <soap:body> <tns:msgeipresponse xmlns:tns="http://www.rushydro.ru/eip/msg"> <crorocode>0</crorocode>0</tns:msgeipresponse></soap:body></soap:envelope></pre> |
|                                              | Response headers                                                                                                    |
|                                              | content-type: text/xml; charset=UTF-8                                                                                                    |

о Некорректное сообщение **test\_request\_error.xml** (не проходит входящую валидацию ЕИП):

| <th>    sg:MsgEip&gt; nv:Body&gt; nvelope&gt;</th> | sg:MsgEip> nv:Body> nvelope>                                                                                                    |
|----------------------------------------------------|----------------------------------------------------------------------------------------------------|
| Request URL                                        |                                                                                                    |
| http://loca                                        | alhost:8280/uni_eip_msg_ps/v1                                                                                                    |
| Server respor                                      | ise                                                                                                    |
| Code                                               | Details                                                                                                    |
| 400<br>Undocumented                                | Error: Bad Request                                                                                                    |
|                                                    | Validation error. cvc-pattern-valid: Value 'unknown' is not facet-valid with respect to pattern '[Cc]<br>[Oo][Mn][Tt][Rr][Aa][Cc][Tt]][Pp][Aa][Rr][Tt][Mn][Ee][Rr]' for type 'BPIDType'.<br>cvc-type.3.1.3: The value 'unknown' of element 'BP_ID' is not valid. |
|                                                    | Response headers                                                                                                    |
|                                                    |                                                                                                    |

#### 5.2. Проверка работы в панели администрирования базы данных pgAdmin

• Откройте панель администрирования pgAdmin в Интернет-браузере по ссылке <u>http://127.0.0.1:5050</u> и выберите базу данных **eip\_log**:

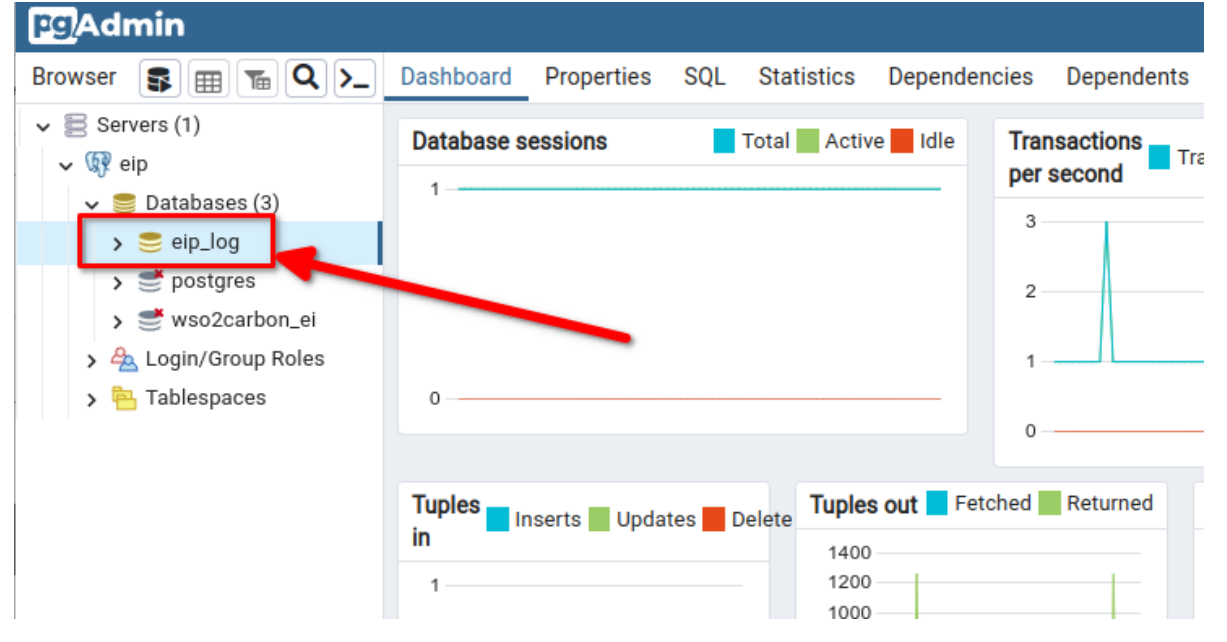

• Нажмите Query Tool:

| Pg Admin                                                                                                    |                                                             |
|----------------------------------------------------------------------------------------------------|-------------------------------------------------------------|
| Browser 🗊 📼 🚡 🔍 ≻_                                                                                                    | Dashboard Properties SQL Statistics Dependencies Dependents |
| <ul> <li>Servers (1)</li> <li> Image: Servers (1) </li> <li> Image: Servers (1)  </li> <li> Image: Servers (1)  </li> <li> Image: Servers (1)  </li> <li> Image: Servers (1)  </li> <li> Image: Servers (1)  </li> <li> Image: Servers (1)  </li> </ul> | Database sessions     Total     Active     Idle       1     |
| <ul> <li>&gt; eip_log</li> <li>&gt; postgres</li> <li>&gt; wso2carbon_ei</li> <li>&gt; A Login/Group Roles</li> <li>&gt; Tablespaces</li> </ul>                                                                                                    | 0                                                           |
|                                                                                                    | Tuples Inserts Updates Delete                               |

• В открывшемся окне введите текст SQL-запроса SELECT \* FROM eip log ORDER BY id

| pg Admin              |                                                             |
|-----------------------|-------------------------------------------------------------|
| Browser 🗊 🔚 🚡 🔍 >_    | Dashboard Properties SQL Statistics Dependencies Dependents |
| ✓ Servers (1)         | 🔗 eip_log/eip@eip 🗸 🗣                                       |
| ∽ 🦃 eip               |                                                             |
| ✓ 🥃 Databases (3)     |                                                             |
| 🔉 🍮 eip_log           | Query Query History                                         |
| > 酬 postgres          | 1 SELECT * FROM eip_log ORDER BY id                         |
| > 🥌 wso2carbon_ei     |                                                             |
| > 📤 Login/Group Roles |                                                             |
| > 🔁 Tablespaces       |                                                             |
|                       |                                                             |

• Нажмите Execute/Refresh

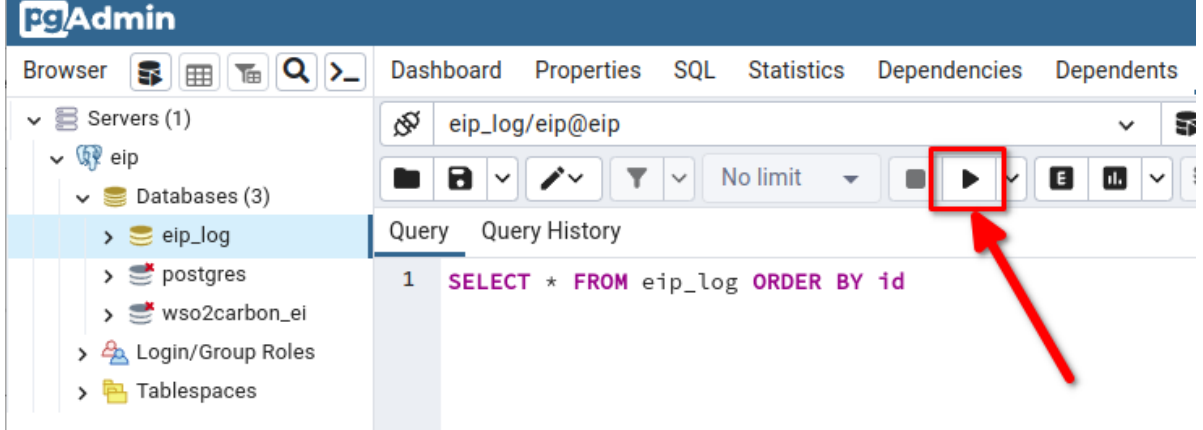

• В окне **Data Output** отобразятся записи журнала прошедших через ЕИП сообщений. При текущей проверке работы Системы должны отобразиться результаты тестовых

сообщений, отправленных в шагах ранее. Первые 3 записи относятся к синхронному сообщению, следующие 4 – к асинхронному, последнее – к ошибочному:

| Data | Data output Messages Notifications |                                          |                                     |                                  |                                    |                                   |                                  |                                 |
|------|------------------------------------|------------------------------------------|-------------------------------------|----------------------------------|------------------------------------|-----------------------------------|----------------------------------|---------------------------------|
| =+   |                                    |                                          |                                     |                                  |                                    |                                   |                                  |                                 |
|      | id<br>[PK] bigint ✔                | <b>bp_id</b><br>character varying (50) ✓ | direction<br>character varying (10) | date<br>timestamp with time zone | main_id<br>character varying (128) | msg_id<br>character varying (128) | sys_id<br>character varying (50) | tar_id s character varying (50) |
| 1    | 1                                  | partner                                  | REQUEST                             | 2022-08-17 21:07:34.113          | 0dd1be09-f34d-4c36-9               | 49ee7e78-aebd-4aa6-9              | nbt                              | c1erp 1                         |
| 2    | 2                                  | partner                                  | REQUEST                             | 2022-08-17 21:07:34.209          | 0dd1be09-f34d-4c36-9               | 49ee7e78-aebd-4aa6-9              | nbt                              | c1erp 3                         |
| 3    | 3                                  | partner                                  | RESPONSE                            | 2022-08-17 21:07:34.22+          | 0dd1be09-f34d-4c36-9               | 49ee7e78-aebd-4aa6-9              | c1erp                            | nbt 2                           |
| 4    | 4                                  | contract                                 | REQUEST                             | 2022-08-17 21:10:16.804          | 933f7cd3-205a-4650-9               | 1c6aac50-181b-11ed-9              | c1erp                            | nbt 1                           |
| 5    | 5                                  | contract                                 | REQUEST                             | 2022-08-17 21:10:17.33+          | 933f7cd3-205a-4650-9               | 1c6aac50-181b-11ed-9              | c1erp                            | nbt 3                           |
| 6    | 6                                  | contract                                 | RESPONSE                            | 2022-08-17 21:10:17.342          | 933f7cd3-205a-4650-9               | f5893b65-2fac-4d39-b              | nbt                              | c1erp 3                         |
| 7    | 7                                  | contract                                 | RESPONSE                            | 2022-08-17 21:10:17.634          | 933f7cd3-205a-4650-9               | f5893b65-2fac-4d39-b              | nbt                              | c1erp 2                         |
| 8    | 8                                  | unknown                                  | REQUEST                             | 2022-08-17 21:13:00.088          | 1bd4568c-d375-4830-9               | 7dd60a74-b78a-40b4-8              | c1erp                            | nbt 4                           |

#### 5.3. Проверка работы брокера сообщений kafka

• Откройте панель администрирования UI for Apache Kafka в Интернет-браузере по ссылке <u>http://127.0.0.1:8080</u> и перейдите в раздел **Topics**:

| Ul for Apache Kafka vv0.4.0 (521ba0c) |                      |                       |               |            |        |            |             |
|---------------------------------------|----------------------|-----------------------|---------------|------------|--------|------------|-------------|
| Dashboard                             | Dashboard            |                       |               |            |        |            |             |
| Default • ^                           |                      |                       |               |            |        |            |             |
| Brokers                               | Online<br>1 clusters | Offline<br>O clusters |               |            |        |            |             |
| Consumers                             |                      | • • • • • • • • •     |               |            |        |            |             |
|                                       | Only offline clu     | usters                |               |            |        |            |             |
|                                       | Cluster name         | Version               | Brokers count | Partitions | Topics | Production | Consumption |
|                                       | Default              | 2.6-IV0               | 1             | 52         | 3      | OBytes     | OBytes      |

#### • Перейдите в topic <u>uni req 2 eip</u>:

| Dashboard              | All Topics                                  |                    |                        |                    |                    | + Add a Topi |
|------------------------|---------------------------------------------|--------------------|------------------------|--------------------|--------------------|--------------|
| Default • ^<br>Brokers | Q Search by Topic Name Show Internal Topics |                    |                        |                    |                    |              |
| Topics                 | Topic Name 🗢                                | Total Partitions 🗢 | Out of sync replicas 🗢 | Replication Factor | Number of messages | Size 🖨       |
| Consumers              | INconsumer_offsets                          | 50                 | 0                      | 1                  | 12920              | 2MB          |
|                        | int_deferred                                | 1                  | 0                      | 1                  | 0                  | OBytes       |
|                        | uni_req_2_eip                               | 1                  | 0                      | 1                  | 2                  | 5KB          |
|                        | Previous                                    |                    |                        |                    |                    |              |

• Перейдите во вкладку Messages:

| Topics / uni_req_2_eip |                         |                           |                                     |                    |                     |  |  |
|------------------------|-------------------------|---------------------------|-------------------------------------|--------------------|---------------------|--|--|
| uni_req_2_eip          |                         |                           |                                     |                    |                     |  |  |
| Overview Messages      | s Consumers Settin      | ngs                       |                                     |                    |                     |  |  |
| Partitions<br>1        | Replication Factor<br>1 | URP •<br>O                | In Sync Replicas •<br><b>1</b> of 1 | Type<br>External   | Segment Size<br>5KB |  |  |
| Segment Count<br>1     |                         | Clean Up Policy<br>DELETE |                                     | Message Count<br>2 |                     |  |  |

Страница 10

• На странице должны отобразиться два сообщения, прошедшие через шину при втором тестовом запросе (асинхронном):

| Topics / uni_req_2_ei | ip / Messages          |                              |                                                                                             |                  |            |                |
|-----------------------|------------------------|------------------------------|---------------------------------------------------------------------------------------------|------------------|------------|----------------|
| uni_req_2_e           | eip                    |                              |                                                                                             |                  | Produc     | e Message      |
| Overview Mess         | sages Consumers        | Settings                     |                                                                                             |                  |            |                |
| Q Search              | Offset                 | <ul> <li>✓ Offset</li> </ul> | All items are sele >                                                                        | < V Clear<br>all | Submit     | Oldest First   |
| + Add Filters         |                        |                              |                                                                                             |                  |            |                |
|                       |                        |                              |                                                                                             | 0                | 3 ms 🔸     | 1KB 🗎 2 mess   |
| Offset Pa             | artition Timestamp     | Кеу                          | Con                                                                                         | tent             |            |                |
| ➡ 4 0                 | 08.18.2022<br>12:36:32 | 50f0ef38-c025-43af-9d57-b3f8 | 89d93434 <m< td=""><td>sg:MsgEip xmlns</td><td>:msg="httj</td><th>p://www.rushyd</th></m<>  | sg:MsgEip xmlns  | :msg="httj | p://www.rushyd |
| ➡ 5 0                 | 08.18.2022<br>12:36:33 | 6d9f46e1-935d-488f-b200-944  | 0786f109b <m< td=""><td>sg:MsgEip xmlns</td><td>:msg="http</td><th>p://www.rushyd</th></m<> | sg:MsgEip xmlns  | :msg="http | p://www.rushyd |
| Next                  |                        |                              |                                                                                             |                  |            |                |

#### 5.4. Проверка работы внешним средством отправки НТТР-запросов

При необходимости работу Системы можно проверить также произвольными средствами отправки HTTP-запросов, например, SoapUI, PostMan, cURL и прочими. Для инициации запроса, например, в формате SOAP 1.1 нужно отправить POST-запрос на адрес <u>http://127.0.0.1:8280/uni\_eip\_msg\_ps/v1</u>, скопировав тело запроса из приложенных тестовых и добавив HTTP-заголовки:

- Content-Type: text/xml
- SOAPAction: http://www.rushydro.ru/eip/msg
- Authorization: Basic YWRtaW46YWRtaW4=

```
Например, для отправки запроса с помощью cURL можно выполнить команду:
      curl −X POST \
        http://127.0.0.1:8280/uni eip msg ps/v1 \
        -H 'Content-Type: text/xml' \
        -H 'SOAPAction: http://www.rushydro.ru/eip/msg' \
        -H 'Authorization: Basic YWRtaW46YWRtaW4=' \
        -d
                                                              '<soapenv:Envelope</pre>
xmlns:soapenv="http://schemas.xmlsoap.org/soap/envelope/">
          <soapenv:Body>
              <msg:MsgEip xmlns:msg="http://www.rushydro.ru/eip/msg">
                  <System>
                      <BP ID>contract</BP ID>
                      <DIRECTION>REQUEST</DIRECTION>
                      <DATE>2022-08-01T12:00:00Z</DATE>
                      <MAIN ID>933f7cd3-205a-4650-9b8a-4439552fe50c</MAIN ID>
                      <MSG ID>1c6aac50-181b-11ed-9914-abdb95958f08</MSG ID>
                      <SYS ID>clerp</SYS ID>
                      <TAR ID>nbt</TAR ID>
                      <ERR>-</ERR>
                      <INTERFACE RET>0</INTERFACE RET>
                  </System>
                  <Data>
                      <test-document-list>
```

Страница 11

#### 5.5. Проверка работы внешним средством администрирования баз данных

При необходимости работать с журналом сообщений, проходящих через ЕИП, можно с помощью внешнего средства администрирования баз данных, например, DBeaver. Для подключения к базе данных необходимо указать параметры:

- Адрес: jdbc:postgresql://127.0.0.1:5432/eip\_log
- Логин: еір
- Пароль: еір

#### 6. Контакты технических специалистов

Для консультаций по процессу развёртывания и настройки экземпляра Системы и его функционированию можно обратиться к техническому специалисту:

Князьков Сергей Владимирович, e-mail <u>KnyazkovSV@rushydro.ru</u>, телефон +7 (800) 333-80-00, доб. 001-7130